## 360 浏览器检测不到摄像头设置方法

1、在打开的 360 浏览器主界面,点击右上角的"打开菜单"按钮;

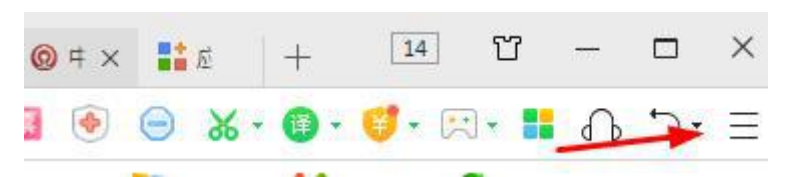

2、在打开的下拉菜单中,点击"设置"图标;

| 基本设置 | 启动时打开 | <ul> <li>上次退出时未关闭的页面</li> <li>(1) 丰页 https://hao.360.cn/?a1004</li> </ul> |
|------|-------|---------------------------------------------------------------------------|
| 界面设置 |       | 修改主页 主页已锁定,如需修改,请点"修改主页"然后解除锁定                                            |
| 标签设置 |       |                                                                           |
| 优化加速 | 搜索引擎  | 管理搜索引擎                                                                    |
| 鼠标手势 |       | □ 地址栏搜索,拖拽搜索与搜索栏保持一致                                                      |
| 快捷键  |       | 启用搜索栏自动提取网页搜索词功能                                                          |
| 高级设置 |       | □ 启用搜索栏的热搜词推荐功能                                                           |
| 实验室  | 默认浏览器 | 将 360安全浏览器设置为默认浏览器                                                        |
| 安全设置 |       | 目前的默认浏览器是 360安全浏览器。                                                       |
| 广告过滤 |       | ☑ 启动时检查是否为默认浏览器                                                           |
|      | 下裁设署  | 法招歌门下新丁目, 住田市海下并                                                          |

3、这时就会打开 360 浏览器的选项窗口,点击左侧边栏的"高级设置"菜单项;

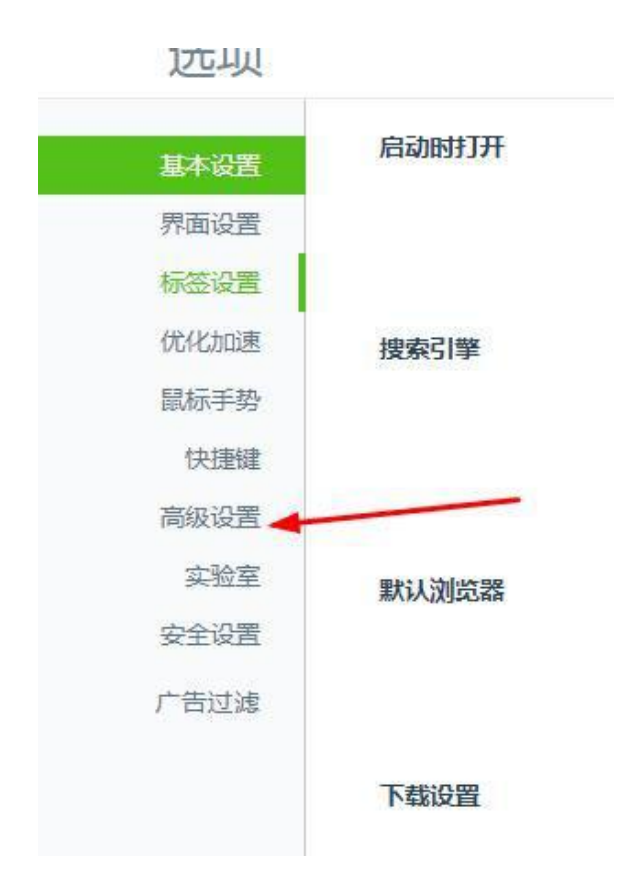

4、在右侧的窗口中找到"网页内容高级设置"按钮;

| 基本设置 | 网页设置 | 字体大小: 自定义字体                                                   |  |  |
|------|------|---------------------------------------------------------------|--|--|
| 界面设置 |      |                                                               |  |  |
| 标签设置 |      | <ul> <li>✓ 拖放选中的文字时,使用搜索引擎搜索</li> <li>✓ 启用网页平滑滚动效果</li> </ul> |  |  |
| 优化加速 |      | 网页内容高级设置 网页内容高级设置仅对极速模式生效                                     |  |  |
| 鼠标手势 |      |                                                               |  |  |
| 快捷键  |      | ▼ 不允许任何网站显示弹出式窗口                                              |  |  |
| 高级设置 |      | 管理例外网站例外网站可以弹出窗入                                              |  |  |
| 实验室  | 内核设置 | 内核切换设置                                                        |  |  |
| 安全设置 |      |                                                               |  |  |
| 广告过滤 | 网络   | 360安全浏览器会使用您计算机的系统代理设置连接到网络                                   |  |  |
|      |      | 代理服务器设置                                                       |  |  |

5、接下来就向下拖动滚动条,找到媒体一项,可以看到当前的选项为"不 允许网站访问我的摄像头和麦克风"设置;

| 全屏   | 管理例外情况                                         |                      |          |
|------|------------------------------------------------|----------------------|----------|
| 鼠标光标 | 管理例外情况                                         |                      |          |
| 媒体   | 麦克风:                                           | 默认                   | •        |
|      | 摄像头:                                           |                      | -        |
|      | <ul> <li>有网站要求访问我</li> <li>不允许网站访问我</li> </ul> | 的摄像头和麦克风<br>的摄像头和麦克风 | 时间问我(推荐) |
|      | 管理例外情况                                         |                      |          |

7、我们可以选择"有网站要求访问我的摄像头和麦克风时访问我"设置项,

回到网页后就可以调用摄像头了。(设置成功后,重新启动计算机!)

| 通知   | <ul> <li>允许所有网站显</li> <li>例站尝试显示桌</li> <li>不允许任何网站</li> </ul> | 示桌面通知<br>面通知时询问我(<br>显示桌面通知 | 推荐)     |
|------|---------------------------------------------------------------|-----------------------------|---------|
|      | 管理例外情况                                                        |                             |         |
| 全屏   | 管理例外情况                                                        |                             |         |
| 鼠标光标 | 管理例外情况                                                        |                             |         |
| 媒体   | 麦克风:                                                          | 默认                          | •       |
|      | 摄像头:                                                          |                             | •       |
|      | <ul> <li>有网站要求访问我</li> <li>不允许网站访问我</li> </ul>                | 的摄像头和麦克风<br>的摄像头和麦克风        | 时询问我(推翻 |
|      | 管理例外情况                                                        |                             |         |